#### 対象機器:京セラ非一体型

## 疎通確認手順

- (1)施工手順に従って、蓄電システムを施工します。
- (2)計測機(エコノナビットIV 型式:PMD35D、Smart-REACH HEMS 型式:NE-HMGW ナビフィッツ 型式:NVF-01)を施工します。
- (3)計測機をインターネット環境に接続し、セットアップガイドに従って、施工者情報登録画面 より、計測機の初期設定をおこないます。
  - 施工者情報登録画面 URL: https://sr.en.kyocera-solar.jp/vendor/login ※ID及びパスワードは、弊社 パートナーズサイトをご確認ください。
  - ID及びパスワードでログイン後、設定したいゲートウェイIDを入力してください。

| 販売店 | ・施工店向け管理画面           |  |
|-----|----------------------|--|
|     | ログイン                 |  |
|     | ログインID               |  |
|     | パスワード                |  |
|     | ・)ログイン               |  |
|     |                      |  |
|     | ©KYOCERA Corporation |  |

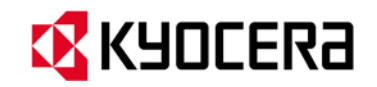

#### 対象機器:京セラ非一体型

#### 疎通確認手順

(4) 【接続情報登録】を行い、【登録】をします。

| 販売店・施工店向け管理画面 施工管理            | ۲ |  |  |  |  |  |
|-------------------------------|---|--|--|--|--|--|
| グートウェイD入力 >                   |   |  |  |  |  |  |
| 他上官埋メニュー                      |   |  |  |  |  |  |
| ゲートウェイID: HMK<br>製品種別: ナピフィッツ |   |  |  |  |  |  |
| 接続情報登録<br>機器の機能情報を登録します       |   |  |  |  |  |  |
| 計測値開会<br>機能から受信した計測値を表示します    |   |  |  |  |  |  |
|                               |   |  |  |  |  |  |
| ©KYOCERA Corporation          |   |  |  |  |  |  |

(5) 【計測値照会】にて、計測データが京セラのサーバに送信されていることを確認する。良い例 計測データが届いていない例

| データID   ゲーノ(一保管日時)   計漏日時   計漏値     TE0010106600   買毛電力   2020/04/20 17:14   2020/04/20 17:10   0.0 kW     TE001010700   売電電力   2020/04/20 17:14   2020/04/20 17:10   0.0 kW     TE001010700   売電売力   2020/04/20 17:14   2020/04/20 17:10   0.0 kW     TS00101000   売電売力   2020/04/20 17:14   2020/04/20 17:10   0.0 kW     TS001010200   放電電力   2020/04/20 17:14   2020/04/20 17:10   0.0 kW     TS001010200   放電電力   2020/04/20 17:14   2020/04/20 17:10   0.0 kW     TS001010300   着電振跳援団   2020/04/20 17:14   2020/04/20 17:10   0.0 kW     E0099010101   消音電力均量 (計貨値)   2020/04/20 17:14   2020/04/20 17:10   0.0 kW     CS0990010101   太陽光巣橇警電電燈賃貸価値   2020/04/20 17:14   2020/04/20 17:10   0.1 kW     CS0990010101   太陽光巣橇警電電燈賃貸価値   2020/04/20 17:14   2020/04/20 17:10   0.1 kW     CS0990010101   太陽光巣橇警電電燈賃貸価値   2020/04/20 17:14   2020/04/20 17:10   0.1 kW     CS0990010102   CO2前採田 信貸価値   2020/04/20 17:14   2020/04/20 17:10   0.1 kW     CS0990010102   CO2前採田 信                                                                 | ートワェイID: <b>HN</b><br>品種別: ナビフィッッ | 1KCNV042100<br>/ |                  |                  |             |     |  |  |
|----------------------------------------------------------------------------------------------------|-----------------------------------|------------------|------------------|------------------|-------------|-----|--|--|
| ウー/、 - 衣管日時     計測日時     計測値       TEG010106000     胃電電力     2020/04/20 17:14     2020/04/20 17:10     0.0 kW       TEG010107000     売電電力     2020/04/20 17:14     2020/04/20 17:10     0.0 kW       TS001010100     売電電力     2020/04/20 17:14     2020/04/20 17:10     0.0 kW       TS001010100     売電電力     2020/04/20 17:14     2020/04/20 17:10     0.0 kW       TS001010200     厳電電力     2020/04/20 17:14     2020/04/20 17:10     0.0 kW       TS001010300     蓄電電気     2020/04/20 17:14     2020/04/20 17:10     0.0 kW       S0000010100     緊急電力     2020/04/20 17:14     2020/04/20 17:10     0.0 kW       S0000010100     緊急電気     2020/04/20 17:14     2020/04/20 17:10     0.0 kW       S0000010101     太陽光電話発電(計算値)     2020/04/20 17:10     0.0 kW     2020/04/20 17:10     0.1 kW       S0000010102     C02耐風田 (計算値)     2020/04/20 17:10     0.1 kW     2020/04/20 17:10     0.1 kW       S0000010102     C02耐風田 (計算値)     2020/04/20 17:10     0.1 kW     2020/04/20 17:10     0.1 kW       S0000010102     C02万福田 (計算値)          |                                   |                  | 更新する             | 更新する             |             |     |  |  |
| TEG01010600     胃毛毛力     2020/04/20 17:14     2020/04/20 17:10     0.0 kW       TEG0101000     売毛毛力     2020/04/20 17:14     2020/04/20 17:10     0.03 kW       TS00101000     売毛毛力     2020/04/20 17:14     2020/04/20 17:10     0.0 kW       TS00101000     売毛毛力     2020/04/20 17:14     2020/04/20 17:10     0.0 kW       TS001010200     放毛毛力     2020/04/20 17:14     2020/04/20 17:10     0.0 kW       TS001010300     着毛漁規量     2020/04/20 17:14     2020/04/20 17:10     0.0 kW       E0009010100     発毛毛力     2020/04/20 17:14     2020/04/20 17:10     0.0 kW       E0009010100     発毛毛力     2020/04/20 17:14     2020/04/20 17:10     0.0 kW       E0099010101     消音告力排量(計貨値)     2020/04/20 17:14     2020/04/20 17:10     0.1 kW       CS0990010101     太陽光風酷先毛頭種(計貨値)     2020/04/20 17:14     2020/04/20 17:10     0.1 kW       CS0990010101     太陽光風酷先星振量     2020/04/20 17:14     2020/04/20 17:10     0.1 kW       CS0990010102     C02前規量(計貨値)     2020/04/20 17:10     0.1 kW       CS099010102     C02前規量     計価量     2020/0 | 夕ID                               |                  | サーバー保管日時         | 計測日時             | 計測値         |     |  |  |
| TEOD 10 10700     売車広力     2020/04/20 17:14     2020/04/20 17:10     0.03 kW       TS00 10100     売車広力     2020/04/20 17:14     2020/04/20 17:10     0.0 kW       TS00 10100     焼車広力     2020/04/20 17:14     2020/04/20 17:10     0.0 kW       TS00 101000     焼車広力     2020/04/20 17:14     2020/04/20 17:10     0.0 kW       S000 10100     焼車広力     2020/04/20 17:14     2020/04/20 17:10     0.0 kW       B0099010101     消費広力線量 (計算編)     2020/04/20 17:14     2020/04/20 17:10     0.0 kW       cs099010101     未開光果結果毛田橋量 (計算編)     2020/04/20 17:14     2020/04/20 17:10     0.1 kW       cs099010101     太陽光果結果毛田橋量 (計算編)     2020/04/20 17:14     2020/04/20 17:10     0.1 kW       cs099010101     太陽光果結果毛田橋量 (計算編)     2020/04/20 17:14     2020/04/20 17:10     0.1 kW       cs099010102     c02前編目     2020/04/20 17:14     2020/04/20 17:10     0.1 kW       cs099010102     c023備具 15 m 10     FTET FTET FTET FTET FTET FTET FTET FTET                                                                                            | TE001010600                       | 買電電力             | 2020/04/20 17:14 | 2020/04/20 17:10 | 0.0 kW      |     |  |  |
| TS001010100     糸毛玉力     2020/04/20 17:14     2020/04/20 17:10     0.0 kW       TS001010200     放毛志力     2020/04/20 17:14     2020/04/20 17:10     0.0 kW       TS001010200     放毛志力     2020/04/20 17:14     2020/04/20 17:10     0.0 kW       TS00101000     着毛地跳程     2020/04/20 17:14     2020/04/20 17:10     0.0 kW       B0099010100     発毛玉力     2020/04/20 17:14     2020/04/20 17:10     0.0 kW       S0099010101     光青玉九将星(計算値)     2020/04/20 17:14     2020/04/20 17:10     0.1 kW       CS0990010101     太陽光星格発毛即播催(計算値)     2020/04/20 17:14     2020/04/20 17:10     0.1 kW       CS0990010102     C02前展星(計算値)     2020/04/20 17:14     2020/04/20 17:10     0.1 kW       CS0990010102     C02前展星     100 1/20 17:14     2020/04/20 17:10     0.1 kW       CS0990010102     C023前展星     111 11     111 11     111 11     111 11       VPT001040A000     HEMS本体/(-ラョン     111 日 上 計 川 日 時 が 表 示 メ オ                                                                                                    | TE001010700                       | 売電電力             | 2020/04/20 17:14 | 2020/04/20 17:10 | 0.03 kW     |     |  |  |
| TS001010200     放毛電力     2020/04/20 17:14     2020/04/20 17:10     0.0 kW       TS001010300     着電磁残度     2020/04/20 17:14     2020/04/20 17:10     0.0 %       CS000010100     発電電力     2020/04/20 17:14     2020/04/20 17:10     0.0 %       BED099010101     滞音电力規算(計算值)     2020/04/20 17:14     2020/04/20 17:10     0.1 kW       CS0909010101     太陽光爆略定電燈燈(計算值)     2020/04/20 17:14     2020/04/20 17:10     0.1 kW       CS099010102     CO2剤減量(計算值)     2020/04/20 17:14     2020/04/20 17:10     0.1 kW       CS099010102     CO2剤減量(計算值)     2020/04/20 17:14     2020/04/20 17:10     0.1 kW       CS099010102     CO2剤減量(計算值)     2020/04/20                                                                                                    | TS001010100                       |                  | 2020/04/20 17:14 | 2020/04/20 17:10 | 0.0 kW      |     |  |  |
| TS001010300     蓄電絶残里     2020/04/20 17:14     2020/04/20 17:10     0.0 %       CS000010100     発電電力     2020/04/20 17:14     2020/04/20 17:10     0.06 kW       BD099010101     消費電力線星(計算値)                                                                                                    | TS001010200                       | 放電電力             | 2020/04/20 17:14 | 2020/04/20 17:10 | 0.0 kW      |     |  |  |
| CS000010100     発電転力     2020/04/20 17:14     2020/04/20 17:10     0.06 kW       BBD099010101     消費電力線量(計算備)     1920/04/20 17:14     2020/04/20 17:10     0.1 kW       CS099010101     太陽光黑葛亮電燈線里(計算備)     2020/04/20 17:14     2020/04/20 17:10     0.1 kW       CS099010102     CO2階級星(計算備)     2020/04/20     192.10     462.938 kWh       VF001040A000     HEMS本体/(->ョン     丁百日と計測日時が表示され                                                                                                    | TS001010300                       | 蓄電池残量            | 2020/04/20 17:14 | 2020/04/20 17:10 | 0.0 %       |     |  |  |
| 8D099010101 消毒和均理(計算編)<br>CS099010101 太陽光果結発毛里接種(計算編)<br>CS099010102 CO2前提題(計算編)<br>CS099010102 CO2前提題(計算編)<br>VF001040A00 HEMS末体J(-ジョン<br>丁百日と計測日時が表示され                                                                                                    | CS000010100                       | 発電電力             | 2020/04/20 17:14 | 2020/04/20 17:10 | 0.06 kW     |     |  |  |
| 2020/04/2 00.12/10 4629.98 kWh<br>2099010102 CO2嗣輝 (計算論)<br>VF001040A00 HEMS本体/(ージョン 頂日と計測日時が表示され                                                                                                    | BD099010101                       | 消費電力総量(計算値)      | 000/04/20 17:14  | 2020/04/20 17:10 | 0.1 kW      |     |  |  |
| cso99010102 co2崩編組 (計判論)<br>VF001040A00 HEMS本体/(-ション 項日と計測日時が表示され                                                                                                    | CS099010101                       | 太陽光累積発電里総重(計算値)  | 2020/04/20       | 1/20 17:10       | 4629.98 kWh |     |  |  |
| NF001040A00 HEMS本体バージョン 項日と計測日時が表示され                                                                                                    | CS099010102                       | CO2削減重(計算值)      |                  |                  |             |     |  |  |
|                                                                                                    | IVF001040A00                      | HEMS本体バージョン      | 1 項目と            | 計測日時             | が表示         | さわ  |  |  |
|                                                                                                    |                                   |                  |                  | とを唯              | 認しよ         | 9 0 |  |  |

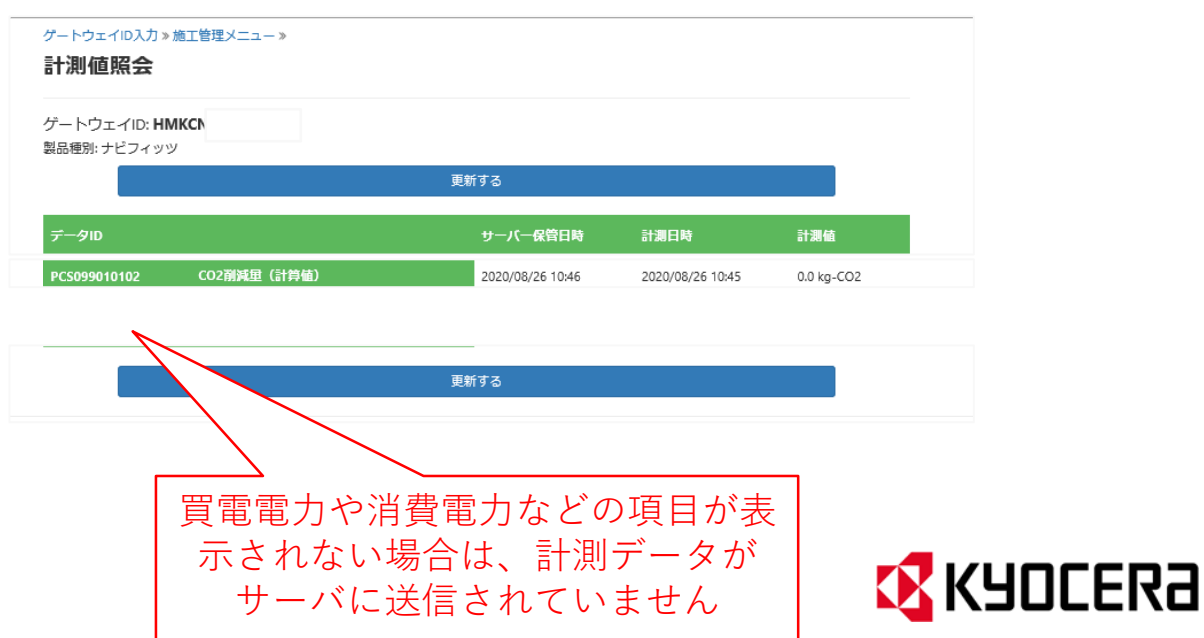

# 東京都補助金「自家消費プラン」京セラ製対象機器

疎通確認方法

## 対象機器:京セラ非一体型

## 疎通確認証明画面の入手方法 <施工者画面の場合>

計測値照会の画面で 以下の項目が表示出来ていれば 「疎通確認画面」として利用可能です。

#### ゲートウェイID入力 » 施工管理メニュー »

計測値照会

ゲートウェイID: HMKCNV

製品種別: ナビフィッツ

ゲートウェイIDが正しい

| 「買電電力」   | 「売電電力」   |
|----------|----------|
| 「充電電力」   | 「放電電力」   |
| 「発電電力」   | 「消費電力総量」 |
| の6項目の計測日 | 日時・値が    |
| それぞれ表示さ  | れている。    |

| データル         |                 | サーバー保管日時         | 計測日時             | 計測値         |
|--------------|-----------------|------------------|------------------|-------------|
| CTE001010600 | <br>買電電力        | 2020/04/20 17:14 | 2020/04/20 17:10 | 0.0 kW      |
| CTE001010700 |                 | 2020/04/20 17:14 | 2020/04/20 17:10 | 0.03 kW     |
| BTS001010100 |                 | 2020/04/20 17:14 | 2020/04/20 17:10 | 0.0 kW      |
| BTS001010200 | 放電電力            | 2020/04/20 17:14 | 2020/04/20 17:10 | 0.0 kW      |
| BTS001010300 |                 | 2020/04/20 17:14 | 2020/04/20 17:10 | 0.0 %       |
| PCS000010100 | 発電電力            | 2020/04/20 17:14 | 2020/04/20 17:10 | 0.06 kW     |
| DBD099010101 | 消費電力聯旦(計算値)     | 2020/04/20 17:14 | 2020/04/20 17:10 | 0.1 kW      |
| PCS099010101 | 太陽光累積発電里総里(計算値) | 2020/04/20 17:15 | 2020/04/20 17:10 | 4629.98 kWh |
| PCS099010102 | CO2削減重(計算値)     | 2020/08/26 10:46 | 2020/08/26 10:45 | 0.0 kg-CO2  |
| NVF001040A00 | HEMS本体バージョン     | 2020/04/20 01:29 | 2020/04/17 06:45 | 3.0005      |

更新する

注意点:計測日時が、施工完了日以降であること!

更新する

対象機器:京セラ非一体型

## 疎通確認証明画面の入手方法 くお客様の見える化画面での疎通確認画面>

(1)お客様用の見える化画面にログインする。
ログイン方法は、「ハウスマイルネットワークご利用ガイド」をご参照ください。
ログインには、ゲートウェイIDが必要です。
URL:https://sr.en.kyocera-solar.jp/login
※初回ログイン時には、メールアドレスの設定が必要です。

HOUSMILE -Network

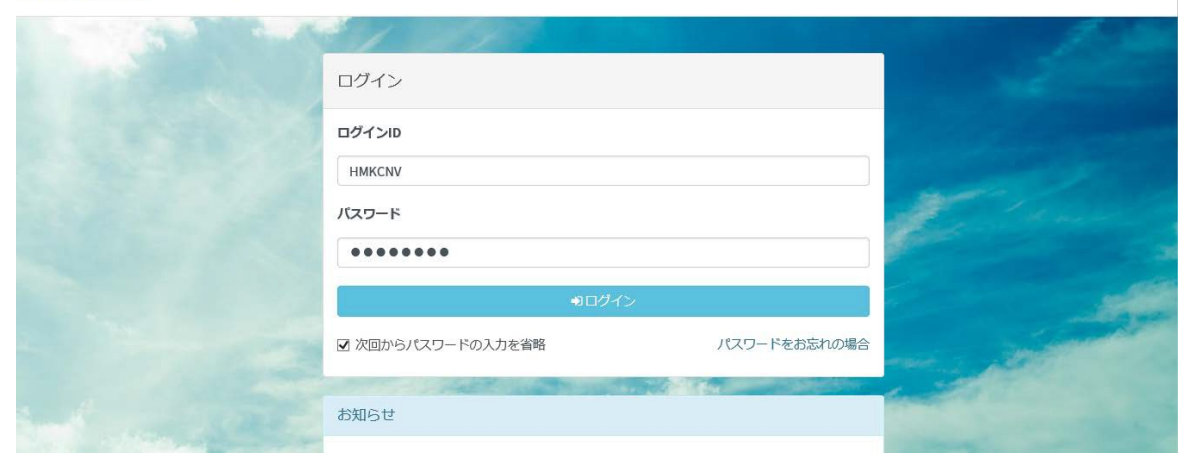

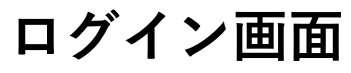

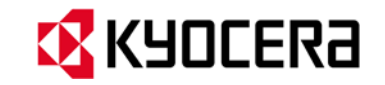

## 対象機器:京セラ非一体型

(2) ログインした時のTOPページの画面に、以下の値が表示されていれば疎通確認完了とする。

表示される値:太陽光発電、消費電力、蓄電池 残量・充放電、運転モード等

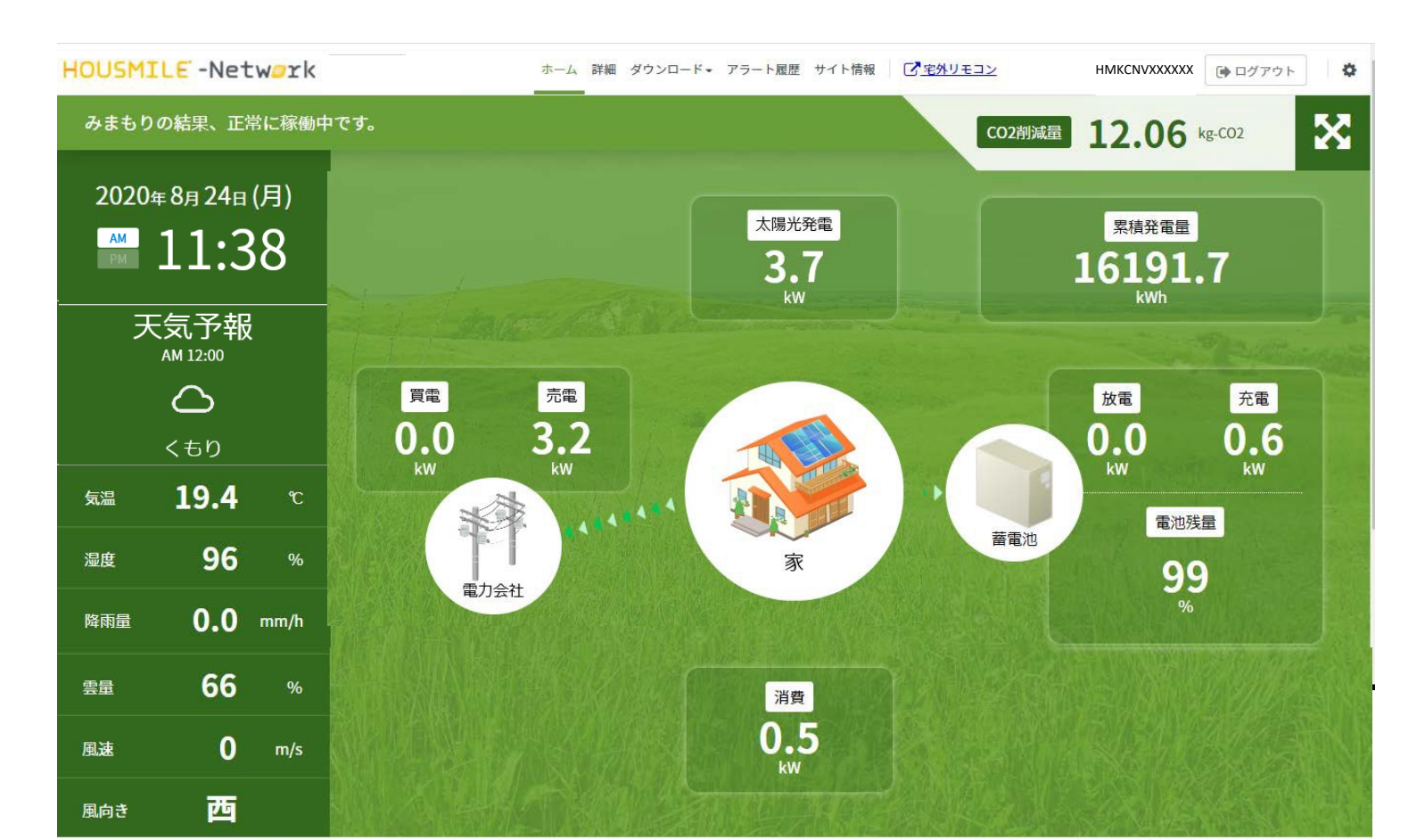

※蓄電池の表示がない(アイコンも 表示されない)場合は、蓄電シス テムの計測データが送信できて いませんので、配線・設定をご確 認ください。

※機器が運転停止している場合は、 「--」表示となることがあります。

ハウスマイルネットワーク TOP画面の例(左図)

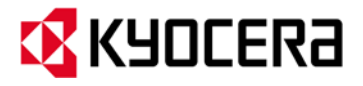

#### 対象機器:京セラ非一体型

# (3) ゲートウェイIDが画面に表示されない場合は、画面上段の【サイト情報】をクリックし、 ゲートウェイIDが表示されている画面のキャプチャもあわせて提出ください。

| но | JSMILE - | Netw <b>e</b> rk | 家 ~                      | ホーム 詳細 | ダウンロード・ | アラート履歴 🕇 | サイト情報 | 「「「主体」」 | 代理ログイン中 | ん 🕞 ログアウト              | ¢ |
|----|----------|------------------|--------------------------|--------|---------|----------|-------|---------|---------|------------------------|---|
|    | サイト情     | 青報設定             |                          |        |         |          |       |         |         | 2021年9月15日 (水) 午後 4:19 |   |
|    | お客様情報    | 画面表示             | ゲートウェイID<br>HMKCNV012345 |        |         |          |       |         | ~       |                        |   |
|    |          |                  | お客様情報と電力会社等との契約情<br>郵便番号 | 報を設定し  | ます      |          |       |         |         |                        |   |

# ハウスマイルネットワーク サイト情報画面の例(左図)

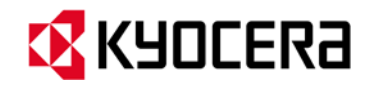